## 酒店管理系统单据设置说明

## 一、 单据类型

系统中的单据分为三种: A.登记单;B.押金单;C.结账单

## 二、 设置步骤

1. 进入:

点击[系统维护]->[参数设置]菜单项,进入参数设置窗口,如下图:

| 🕀 酒店管理系  | 系統L6.06-A       | (单机版)-13 | 0928  |                 |        |        |         |   |
|----------|-----------------|----------|-------|-----------------|--------|--------|---------|---|
| 【前台接待(4) | 】 【收银结算         | (@)】 【营销 | 管理①】  | 【系统维护 ①】】       |        |        |         |   |
|          |                 |          | 2     | 1.修改密码          |        |        |         |   |
| 1 🤝 🕯    | <b>1</b> 😵      |          |       | <u>2</u> .参数设置  |        |        |         |   |
| 客人入住 客.  | 人续住 支付押         | 金客房商品    | 结账退房  | <u>3. 查询日志</u>  | 卖 房卡操作 | 营业查询 会 | 员管理 退出系 | 统 |
| 全部标准     | <b>崔单人房 标</b> 准 | E双人房 标准  | 三人房(会 | <u>4</u> . 系统注册 |        |        |         |   |
|          |                 |          |       | <u>5</u> . 系统帮助 |        |        |         |   |
|          |                 |          |       | <u>6</u> . 关于系统 |        |        |         |   |
|          |                 |          |       | <u>7</u> . 查看日历 |        |        |         |   |
| 8101     | 8102            | 8103     | 8201  | <u>8</u> . 世界时钟 | 8203   | 8301   | 8302    |   |
|          |                 |          |       |                 |        |        |         |   |

| 🕀 系统设置       |                                                                                        |                                                                                                    | X      |
|--------------|----------------------------------------------------------------------------------------|----------------------------------------------------------------------------------------------------|--------|
| 房间设置 商品谈     | 段置 计费设置 用户设置 酒店信                                                                       | 息设置 外接设备设置 数据库设置 房号房态设置                                                                                                    |        |
| 电子门锁         |                                                                                        | 身份证                                                                                                    |        |
| 门锁厂商:        | LC-V6                                                                                  | 设备型号: 无                                                                                                    |        |
| 卡片类型:        | RF‡                                                                                    |                                                                                                    |        |
| 通讯端口:        | 3                                                                                      | 打印版                                                                                                    |        |
| 酒店标识:        | 0                                                                                      |                                                                                                    |        |
| 门锁编码:        | 点击进入设置窗口                                                                               |                                                                                                    |        |
|              | 门站控门搭切                                                                                 |                                                                                                    |        |
|              |                                                                                        | □ 打印商品外卖消费单据                                                                                                    |        |
| 客人卡缓冲时间导入门锁软 | 房卡必须退房后才能为下次发卡使用       前     分钟       前:     6       分钟     分钟       (中房号(四)     保存(面) | <ul> <li>□登记押金单据打印格式启用套打模板</li> <li>□押金凭证单据打印格式启用套打模板</li> <li>□退房结算单据打印格式启用套打模板</li> <li>密打模板设置(型)</li> <li>服表单据设置(E)</li> <li>保存(E)</li> </ul> |        |
|              |                                                                                        |                                                                                                    | 退出 (X) |

## 2. 开始设置:

在如上窗口顶部点击第 6 项[外接设备设置]按钮,再点击显示页中右下方的[报表单据设置]进入 设置窗口,如下图:

| ④ 单据定义           | ۶.                                      |                                                                                                    |
|------------------|-----------------------------------------|----------------------------------------------------------------------------------------------------|
| - 单据类型 -<br>类型选择 | 释: 结帐单 ▼ 模板样式: 样板报表1 ▼                  |                                                                                                    |
| 页头——             |                                         |                                                                                                    |
| 第一行:             | 酒店管理软件                                  |                                                                                                    |
| 第二行:             | 客人退房结算单                                 |                                                                                                    |
| 页尾               |                                         | 面 杂脓液软件<br>客人送用 结算型                                                                                                    |
| 第一行:             | \r我同意支付以上费用                             | 8月48日 (8月3日 月(3月1日) (月3日1日) (月3日1日)<br>生たた (8月4日)<br>生たた (8月4日)<br>月日 (月日)<br>年日)<br>年日)<br>年日)<br>年日)<br>年日)<br>年日)<br>年日)<br>年                                                                                                    |
| 第二行:             |                                         | 45         45         100 ct         100 ct |
| 第三行:             | v酒店vnnnnnnnnnnnnnnnnnnnnnnnnnnnnnnnnnnn | 和男子(バンと参照<br>和男子(バンと参照)<br>高子(本) (中国)(新聞)(日)(日)(日)(日)(日)(日)(日)(日)(日)(日)(日)(日)(日)                                                                                                    |
| 第四行:             | 电话:(010)888888888 传真:(010)666666666     |                                                                                                    |
| 第五行:             |                                         |                                                                                                    |
| क स्थ            |                                         |                                                                                                    |
| (東))<br>第一行:     |                                         |                                                                                                    |
| 第 11.<br>第一行·    |                                         |                                                                                                    |
| .Lr_4            |                                         |                                                                                                    |
|                  | 帮助 高级参数>> 打印模板(P) 加载默                   | 认(D) 保存(S) 取消(C)                                                                                                    |

在单据类型项中可选择登记单或押金单或结账单,然后在设置窗口中设置相关内容项目,设置好的内容在单据中的效果在窗口的右边显示,根据显示的效果决定是否达到需求,也可以点击[打印模板]按钮打印已设置的效果,再要据实际情况决定是否实现需求,如果可以就点击[保存]按钮就可以了。 如果需要定制纸张大小或调整打印位置,可以点击[高级参数]按钮,如下图所示:

| 类型选择 | : 结帐单 🗸 模板样式: 样板报表1 🖌                     |                                                                    | 表格字号: 10 0月7号: 10 1月7日        |
|------|-------------------------------------------|--------------------------------------------------------------------|-------------------------------|
| [头   |                                           |                                                                    |                               |
| 第一行: | 酒店管理软件                                    |                                                                    | 表头图片及内容                       |
| 第二行: | 客人退房结算单                                   |                                                                    | 左: 4000 上: 220 宽: 4000 高: 750 |
| 尾    | L1                                        | 百 宗管理软件<br>客人进用 结菌带                                                | ☑ 禁用图片 … 内容: 设置① 颜色:          |
| 第一行: | \r我同意支付以上费用                               | NAME WAR FOATSAMEN ADATA MA AN AN AN AN AN AN AN AN AN AN AN AN AN | 字段项目: 序号 		 → 占据宽度: 800       |
| 第二行: |                                           |                                                                    |                               |
| 第三行: | v酒店www.www.www.www.www.www.www.www.www.ww | 41237/21/249<br>42<br>1 4 127 / 12 / 249                           |                               |
| 第四行: | 电话:(010)88888888 传真:(010)666666666        | Good Channa and Alfred and an                                      |                               |
| 第五行: |                                           |                                                                    | (175) (175) (175) (175)       |
|      |                                           |                                                                    |                               |
| 「脚   |                                           |                                                                    | 方向: ③纵下                       |
| 第一行: |                                           |                                                                    | 纸张边框:没有边框 🖌                   |
| 第二行: |                                           |                                                                    | 记录网格: 格式8 ✔ 份数: 1             |

点击窗口右下方的纸张设置项目中的[设置]按钮,可以选择打印机和纸张型号,如下图所示:

| 页面设置                   |                                       | ? 🛛                          |
|------------------------|---------------------------------------|------------------------------|
| 纸张<br>大小 ②:<br>来源 ⑤: 目 | Pre                                   |                              |
| - 方向                   | 页边距(毫米)<br>左(L): 18.34<br>上(T): 28.22 | 右 (B): 18.34<br>下 (B): 17.64 |
|                        | 确定 取消                                 | 打印机 (2)                      |

在这里就可以选择纸张的大小、打印方向、打印机等参数。

3. 定制单据纸张大小:

如果显示的现有的纸张大小不合适使用,需要定制尺寸,可以按以下方法进行操作: 从桌面上开始,依次打开[我的电脑]->[控制面板]->[打印机和传真],在打印机和传真设置的空白

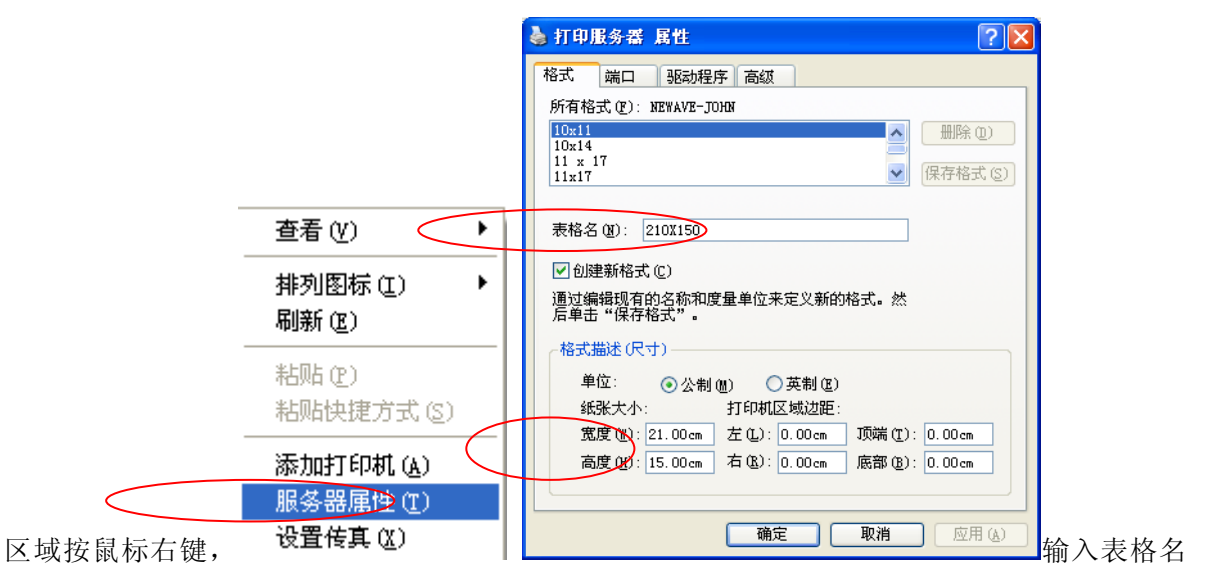

(可随意输入),然后在尺寸项中输入实际的尺寸大小,以厘米为单位,如单据的宽是 21cm,高 是 15cm,那么就在纸张尺寸项中宽度输入 21.00,高度输入 15.00,然后按[确定]按钮就可以了。

纸张设置完后,返回单据设置中的纸张大小定义项中,重新选择新定义的纸张型号名称(如 210X150)就可以了。